## ZOOM のダウンロードとインストール iPhone 編

Ż (1)「App Store」を開きます 16:56 atl 46 🔳 保育センター ۲ ②下にある「検索」をタップします Today 10:07 🕫 ...l 🕆 🔳 検索 ٢ ③検索の下をタップ Q ゲーム、Appタスツープ 「zoom」と入力します ここにはお薦めなどが 表示されます (大文字でも小文字でも Appをチェック 構いません) ゲームをチェック ここにも何か表示 されます **4** 7-h Q 8.8 8 App Today Q ## App Today 3 Arcade 16:58 .11 46 🔳 ⊗ キャンセル ୍ zoom 4 「zoom」と入力したら、「検索」をタップします ⊂ zoom Q zoom cloud meetings Q zoom 無料 ○ zoom アプリ あ か さ  $\otimes$  $\rightarrow$ は 5 た な 空白 や 6 ABC ま ٢ 、。?! ~^ わ

Zoom を iPhone にインストールする方法

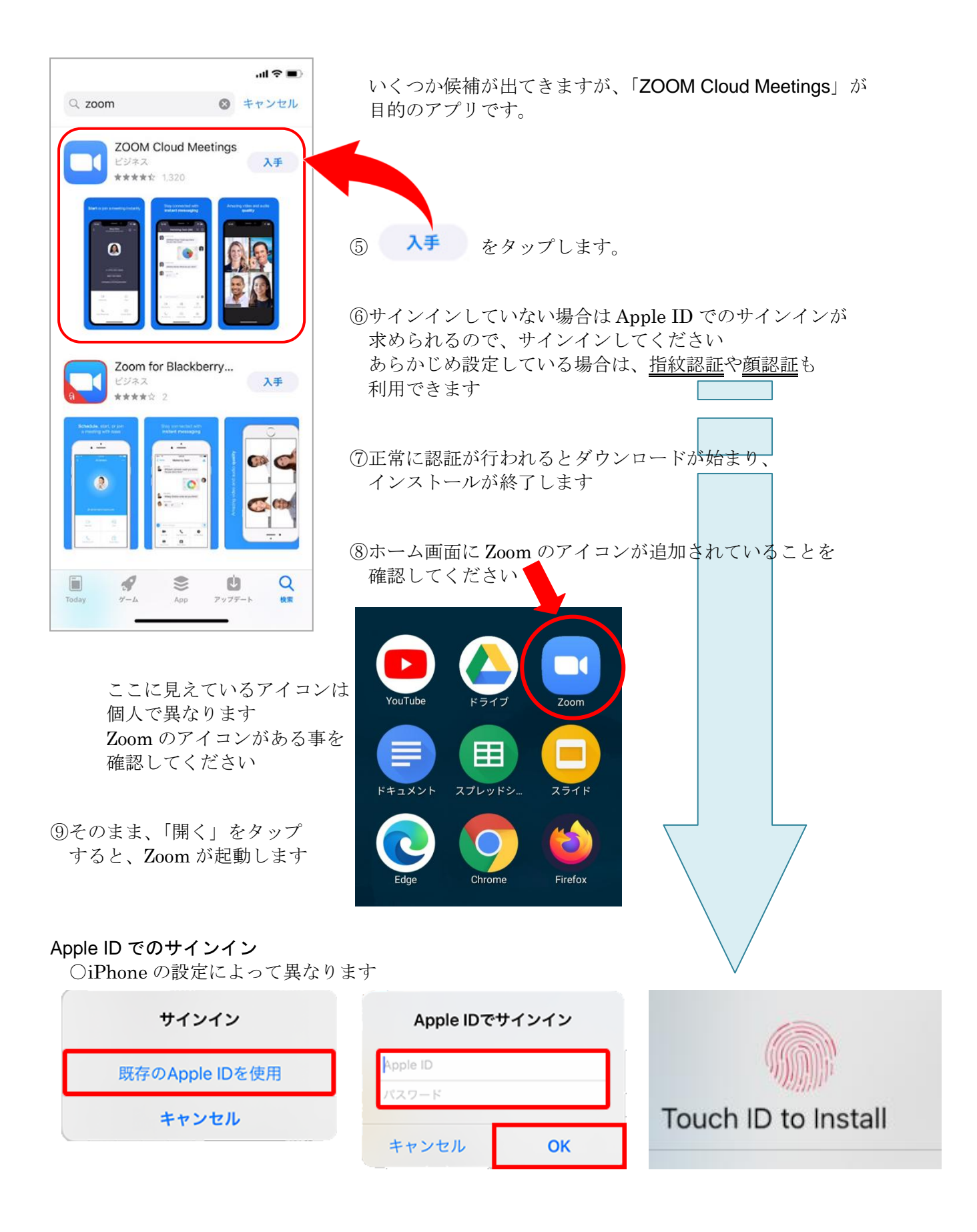